#### Vacuum

# Test of vacuum tightness on PSS

Plot vacuum pressure as function of gas flow from 1 sccm to 10 sccm. Vacuum pressure vs gas pressure should be a linear relationship.

### Gas flow setting: 5,0 +/- 1 sccm

| Gas flow | Chamber vacuum pressure | Backing pressure | Max Chamber     | Max Backing pressure (mbar) |
|----------|-------------------------|------------------|-----------------|-----------------------------|
|          | (mbar)                  |                  | pressure (mbar) |                             |
| 1        | 3.0E-7                  | 0.01             | 3,60E-06        | 1,30E-02                    |
| 2        | 3.0E-7                  | 0.01             | 6,10E-06        | 2,10E-02                    |
| 3        | 3.0E-7                  | 0.01             | 8,90E-06        | 2,70E-02                    |
| 4        | 4.0E-6                  | 0.01             | 1,10E-05        | 3,30E-02                    |
| 5        | 4.0E-6                  | 0.01             | 1,30E-05        | 3,90E-02                    |
| 6        | 4.0E-6                  | 0.01             | 1,50E-05        | 4,50E-02                    |
| 7        | 4.0E-6                  | 0.01             | 1,60E-05        | 4,70E-02                    |
| 8        | 4.0E-6                  | 0.01             | 1,80E-05        | 5,40E-02                    |
| 9        | 4.0E-6                  | 0.01             | 2,00E-05        | 5,90E-02                    |
| 10       | 4.0E-6                  | 0.01             | 2,20E-05        | 6,50E-02                    |
| OK value | Too low value           |                  |                 |                             |

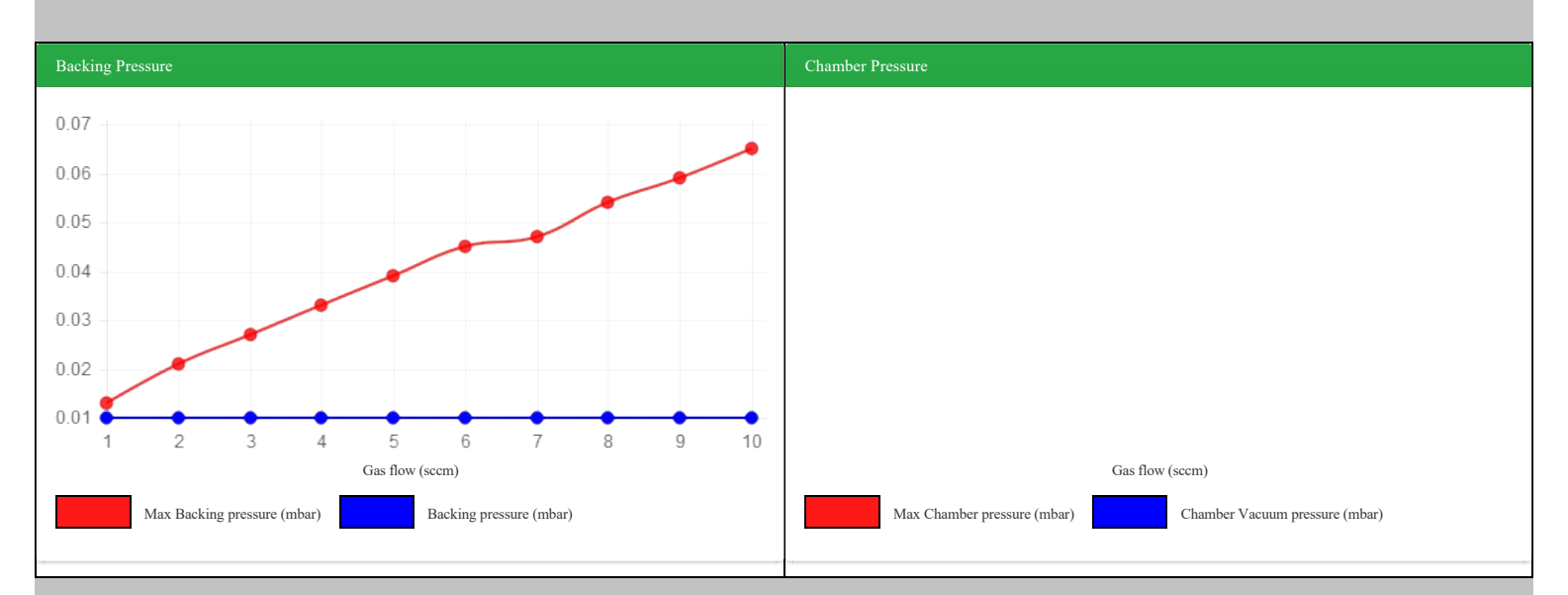

Pass critera: Linear relationship between vacuum pressure and gas flow. (Blue line should be below red line)

## Vacuum leak test performed on PSS

With the vacuum system operating in pump mode with all BEV closed and without gas flow.

Set Vacuum system on VCU to Standby and observe the leak rate into the cavity (using pressure as proxy)

| Time from<br>Set Standby (sec) | Vacuum pressure<br>(mbar) | Max leak rate |
|--------------------------------|---------------------------|---------------|
| 0                              | 1.3E-7                    | 1,80E-07      |
| 10                             | 1.0E-6                    | 1,00E-06      |
| 20                             | 2.0E-7                    | 1,50E-06      |
| 30                             | 1.2E-6                    | 1,90E-06      |
| 40                             | 2.0E-6                    | 2,30E-06      |
| 50                             | 2.0E-6                    | 2,70E-06      |
| 60                             | 2.0E-6                    | 3,00E-06      |
| 70                             | 2.0E-6                    | 3,30E-06      |
| 80                             | 1.0E-6                    | 3,60E-06      |
| 90                             | 2.0E-6                    | 3,90E-06      |
| 100                            | 1.0E-6                    | 4,20E-06      |
| 110                            | 1.0E-6                    | 4,60E-06      |
| 120                            | 1.0E-6                    | 4,90E-06      |

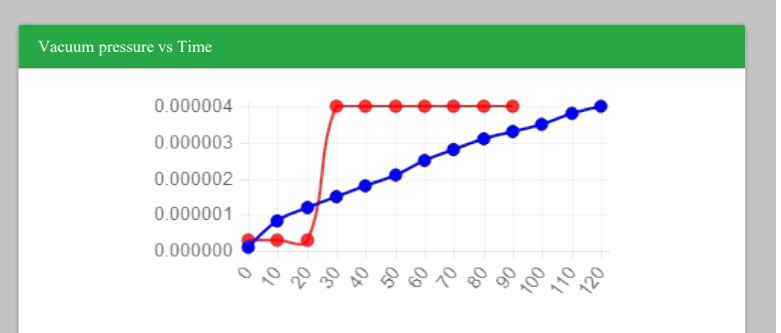

| Vacuum | • Switch on the water cooling to the diffusi   | on pump                                   |          |                                        |                           |
|--------|------------------------------------------------|-------------------------------------------|----------|----------------------------------------|---------------------------|
|        | • Press STANDBY on the VCU, record to          | me                                        |          |                                        |                           |
|        | Standby time                                   |                                           |          |                                        |                           |
|        | Actual standby start time:                     | 10:27                                     |          |                                        |                           |
|        | • Verify that the green DP-lamp on the VC      | U lights up within 30min, re-adjust l     | DP ten   | np-switch as required                  |                           |
|        | DP-lamp activation time                        |                                           |          |                                        |                           |
|        |                                                | <b>DP</b> -lamp activated in (min):       | 0        | Max 30min                              |                           |
|        | • Press PUMP on the VCU and note the fo        | llowing values:                           |          |                                        |                           |
|        | Pumping down                                   |                                           |          |                                        |                           |
|        |                                                | Time before HVV opening                   | 11       | 10-15 min                              |                           |
|        |                                                | Actual time for HVV opening:              | 0        | <30s                                   |                           |
|        |                                                | Actual time to reach 1.0*E-5              | 0        |                                        |                           |
|        | • After reaching the vacuum value of 1.0*      | E-5 open the IS gas flow at 10sccm        | for 15   | minutes                                |                           |
|        |                                                |                                           |          |                                        |                           |
|        |                                                |                                           |          |                                        |                           |
|        |                                                |                                           |          |                                        |                           |
| Vacuum | WARNING! Diffusion pump may be v               | ery warm, verify that at least 2hr        | s has    | passed since pump shutdown.            |                           |
|        | WARNING! Rotary and/or diffusion p             | ump oil may be radioactive, verif         | 'y activ | vity level by performing an activity   | v survey!                 |
|        | NOTE! Verify that all cables are free f        | rom interference with the diffusion       | on pu    | mp, interference may cause cable       | melting and/or electrical |
|        | shortcut                                       |                                           |          |                                        |                           |
|        | • Verify the oil level and the color of the ro | tary pump oil, re-fill or change as re-   | quired   | , record re-filled or changed volume   |                           |
|        | Rotary pump oil level                          |                                           |          |                                        |                           |
|        |                                                | Date of the last replacement o            | f oil:   | 2022-11-07                             |                           |
|        |                                                | Volume filled/changed                     | (ml):    | 0                                      |                           |
|        | Maintenance of the diffusion pump: to          | be performed every 5 years                |          |                                        |                           |
|        | L                                              | ast maintenance of the diffusion p        | ump      |                                        |                           |
|        | Ventilate the diffusion pump by removing I     | Pirani 1                                  |          |                                        |                           |
|        | NOTE! Verify that the water cooling is         | s shut off before disconnection of        | the di   | ffusion pump                           |                           |
|        | • Remove the diffusion pump and drain the      | oil                                       |          |                                        |                           |
|        | NOTE! Measure the lenght of the Jet            | assy before it is disassembled. T         | he len   | ght is critical to pump performan      | ice.                      |
|        | • Disassemble and clean the diffusion pum      | р                                         |          |                                        |                           |
|        | • Replace the heater                           |                                           |          |                                        |                           |
|        | • Reassemble, reinstall and fill the diffusion | n pump with new oil                       |          |                                        |                           |
|        | Diffusion pump oil replacement                 |                                           |          |                                        |                           |
|        |                                                | Volume filled/changed                     | (ml):    | 0                                      |                           |
|        | • Verify the condition of the rotary pump of   | il mist filter, clean, inspect or replace | e as rec | quired                                 |                           |
|        | • Verify the condition of the rotary pump of   | il mist filter O-ring, clean, inspect fo  | or dam   | age and/or deformation, replace as req | uired                     |
|        | • Verify the functionality of the pirani gauge | ges and the penning gauge, clean, ins     | spect o  | r replace as required                  |                           |
|        |                                                |                                           | -        | · ·                                    |                           |

| Comments: | test                  |
|-----------|-----------------------|
| РНОТО:    | Photo name: test foto |

| MAINTENANCE TRACKING TOOL |                                                                                                    |  |  |  |
|---------------------------|----------------------------------------------------------------------------------------------------|--|--|--|
|                           | ACU                                                                                                    |  |  |  |
|                           |                                                                                                    |  |  |  |
| ACU                       | <b>NOTE! If readings are out of specification, the problem could come from the power supply or a ground fault</b><br>• Verify ACU voltages |  |  |  |
|                           | ACU voltages                                                                                                    |  |  |  |

| Test point        | Reading | Range          |
|-------------------|---------|----------------|
| GND_IO (24V):     | 0.00    | $+24 \pm 1,2$  |
| GND_IO (+15V):    | 0.00    | $+15 \pm 0,75$ |
| GND_IO (-15V):    | 0.00    | -15 ± 0,75     |
| GND (+5V):        | 0.00    | +5 ± 0,25      |
| Chassis (GND_IO): | 0.00    | <1V            |

| Comments: |  |
|-----------|--|
| PHOTO:    |  |

| Р | S | N | 1 | C |
|---|---|---|---|---|
|   |   |   |   |   |

| PSMC resistance                                                                               |                                                             |                                                     |               |                    |
|-----------------------------------------------------------------------------------------------|-------------------------------------------------------------|-----------------------------------------------------|---------------|--------------------|
| Resis                                                                                         | stance between negative                                     | (-) and positive (+) $(\Omega)$                     | : 0.00        |                    |
| ]]                                                                                            | Resistance between posi                                     | tive (+) and ground ( $\Omega$ )                    | : 0.00        |                    |
| ]                                                                                             | Resistance between nega                                     | ative (-) and ground $(\Omega)$                     | : 0.00        |                    |
| WARNING! High power and current                                                               |                                                             |                                                     |               |                    |
| <ul><li>Switch on the PSMC power</li><li>Ramp up the magnet to the H- configuration</li></ul> | n value, read and record the                                | e ramping time                                      |               |                    |
| Magnet ramping up sequence                                                                    |                                                             |                                                     |               |                    |
|                                                                                               | On sequence rai                                             | mping speed (A/second)                              | : 0.00        | Typically 6        |
| On se                                                                                         | equence ramping up time                                     | e to maximum (minutes)                              | : 0.00        | Typically 1<br>30s |
| On sequence ra                                                                                | amping up time to config                                    | guration value (seconds)                            | : 0.00        | Typically 1        |
| Verify PSMC output current and voltages, Verify PSMC voltage regulation stability (v          | adjust and/or repair as requ<br>oltage reading during 10 se | ired, read and record<br>conds should not vary more | e than 0.1 V) |                    |
|                                                                                               | PSMC H- outp                                                | ut current and voltages                             |               |                    |
| Parameter                                                                                     | 10%                                                         | 50%                                                 | 100%          | H- config va       |
| Current setting PSS<br>(10% 50±1, 50% 250±1, 100% 499±1<br>A):                                | 0.00                                                        | 0.00                                                | 0.00          | 0.0                |
| Current PSS<br>(10% 50±1, 50% 250±1, 100% 499±1<br>A):                                        | 0.00                                                        | 0.00                                                | 0.00          | 0.0                |
| Voltage read PSS<br>(10% 12±1, 50% 41±1, 100% 80±1<br>VDC):                                   | 0.00                                                        | 0.00                                                | 0.00          | 0.0                |
| Coil voltage<br>(10% 7±1, 50% 40±1, 100% 80±1 VDC):                                           | 0.00                                                        | 0.00                                                | 0.00          | 0.0                |
| Thyristor firing sequence<br>(<20 peaks in 20 ms)                                             | 0.00                                                        | 0.00                                                | 0.00          | 0.0                |
| Frequency (Hz):                                                                               | 0.00                                                        | 0.00                                                | 0.00          | 0.                 |
| Ripple 2±0,5 (true rms) (VAC):                                                                | 0.00                                                        | 0.00                                                | 0.00          | 0.0                |
| • Ramp down the magnet, read and record, s                                                    | witch off the PSMC power                                    | r                                                   |               |                    |
|                                                                                               |                                                             |                                                     |               |                    |
| Magnet ramping down sequence                                                                  |                                                             |                                                     |               |                    |

#### RFPG

| R | F | Р | C |
|---|---|---|---|
|   |   |   |   |

WARNING! High voltage (up to +7800V DC).

• Switch off the power to the RFPG

• Open the TAU and verify that the grounding device is operational (completely in contact with the RF tube). Verify that no burn marks, loose cables or leaking water are present, clean, repair and/or replace as required, close the TAU

• Open the GSPU and verify that no burn marks or loose cables are present, clean, repair and/or replace as required, close the GSPU

• Open the DPA and verify that no burn marks, loose cables or leaking water are present, clean, repair and/or replace as required, close the DPA

• Replace the RFPG air inlet filters, clean the front grid cover, inspect the grid of the back of the cabinet, clean if required

# WARNING! High voltage (up to +7800V DC). It is important to discharge components before removal of rectifier diode/s.

• Open the TPSU, verify TPSU diode status (48 diodes), diode bridge should read 0,8-0,9V forward voltage drop from negative (-) pin to positive (+) pin. A defective diode bridge will read close to/or 0V, repair and/or replace as required

• Verify tightness of the TPSU terminal screws TBL 1, TBL 2, TBL 3, tighten and/or replace as required, close the TPSU

• Verify water cooling pressure, repair and/or replace as required, read and record

**RFPG water cooling pressure** 

Pressure reading (bar): 0.00

• Switch on the RFPG and verify the functionality of the RFPG fans, repair and/or replace as required, reinstall all covers

• Open the DPSU, visually verify that no components are loose or appears to be damged, repair and/or replace as required

• Verify the voltage output in the DPSU, adjust, repair and or replace as required, read and record. Re-install the DPSU

### **DPSU voltage**

| Parameter  | Voltage | Ripple (peek to peek) | Voltage limits/ripple limit |
|------------|---------|-----------------------|-----------------------------|
| +48V (V1): | 0.00    | 0.00                  | 47.5-48.5 VDC/200mV         |

• Verify SCU functionality for H-, adjust, repair and/or replace as required, read and record

H-, at the PSS magnet page: switch on the water cooling and the magnet, set the magnet to the H- configured value, read and record the OFF value as displayed on the measurement module/ the PSS

H-, at the PSS RF page: Select STANDBY, after 1 minut RF state should be: STANDBY READY, read and record the STANDBY value as displayed on the measurement module/the PSS

Verify VAC voltage and ripple at the load phase detector board

H-, at the PSS RF page: Select NORMAL, let the RF run for one hour, read and record the H- (\_kV) value as displayed on the measurement module/the PSS, in case of any significant change in any value, adjust, repair and/or replace as required

When finished, download the statistics log, the two milliseconds logs and the five seconds log. Save the log files in the backup folder in the service laptop, C:\backup\scu.

If there are any significant change in any value, investigate the reason. Pay special attention to the analog in voltages, humidity and temperature, adjust, repair and/or replace as required

If there are any significant change in any value, investigate the reason. Pay special attention to the analog in voltages, humidity and temperature, adjust, repair and/or replace as required

At the PSS RF page: Select STANDBY, RF shall change state to: STANDBY READY

SCU readings

| PSS                           | RFPG status |        |          |
|-------------------------------|-------------|--------|----------|
| Parameter/unit                | Off/standby | Н- (   | 35kV)    |
|                               | Off/standby | 0 hour | 0.5 hour |
| DEE voltage ref (V):          | 0.00        | 0.00   | 0.00     |
| DEE voltage read 1 (V):       | 0.00        | 0.00   | 0.00     |
| DEE voltage read 2 (V):       | 0.00        | 0.00   | 0.00     |
| RF fwd voltage (V rms):       | 0.00        | 0.00   | 0.00     |
| RF reflected voltage (V rms): | 0.00        | 0.00   | 0.00     |
|                               |             |        |          |

| DPA RF FWD voltage (V rms):           | 0.00             | 0.00                       | 0.00                        |  |
|---------------------------------------|------------------|----------------------------|-----------------------------|--|
| FWD power (kW):                       | 0.00             | 0.00                       | 0.00                        |  |
| Reflected power (kW):                 | 0.00             | 0.00                       | 0.00                        |  |
| Anode voltage (kV):                   | 0.00             | 0.00                       | 0.00                        |  |
| Anode current (A):                    | 0.00             | 0.00                       | 0.00                        |  |
| Grid voltage (V):                     | 0.00             | 0.00                       | 0.00                        |  |
| Grid current (A):                     | 0.00             | 0.00                       | 0.00                        |  |
| Screen voltage (V):                   | 0.00             | 0.00                       | 0.00                        |  |
| Screen current (mA):                  | 0.00             | 0.00                       | 0.00                        |  |
| Heater voltage (V rms):               | 0.00             | 0.00                       | 0.00                        |  |
| PSS readings                          |                  |                            |                             |  |
| DEE voltage set (kV):                 | 0.00             |                            |                             |  |
| DEE voltage read (kV):                | 0.00             |                            |                             |  |
| Delta DEE voltage set (kV):           | 0.00             |                            |                             |  |
| Delta DEE voltage read (kV):          | 0.00             |                            |                             |  |
| FWD power (kW):                       | 0.00             |                            |                             |  |
| Reflected power (kW):                 | 0.00             |                            |                             |  |
| Phase error (degrees):                | 0.00             |                            |                             |  |
| H- start flap I (%):                  | 0.00             |                            |                             |  |
| H- start flap II (%):                 | 0.00             |                            |                             |  |
| D- start flap II (%):                 | 0.00             |                            |                             |  |
| D- start flap I (%):                  | 0.00             |                            |                             |  |
| Voltages on load phase detector board |                  |                            |                             |  |
| Parameter                             | Recorded voltage | <b>Ripple peak to peak</b> | Voltage limits/ripple limit |  |
| 3.3V                                  | 0.00             | 0.00                       | 3.2V-3.5V/50mV              |  |
| TP1 +15V (V3+):                       | 0.00             | 0.00                       | 13,5-16,5VDC/50mV           |  |
| TP2 -15V (V4-):                       | 0.00             | 0.00                       | -16,513,5VDC/50mV           |  |
| TP3 +5V (V1+):                        | 0.00             | 0.00                       | 4,5-5,5VDC/50mV             |  |
| TP4 +24V (V2+):                       | 0.00             | 0.00                       | 21,6-26,4VDC/50mV           |  |
|                                       |                  |                            |                             |  |

| Comments: |  |
|-----------|--|
| PHOTO:    |  |

# Ion-Source

| Ion-Source | • At the PSS Ion-source page: Verify gas flow regulator functionality by selecting H-, set value and read out is to match and zero setting is to provide zero reading, read and record                                                                       |               |                 |                                                       |  |  |
|------------|----------------------------------------------------------------------------------------------------|---------------|-----------------|-------------------------------------------------------|--|--|
|            | Gas handling                                                                                                    |               |                 |                                                       |  |  |
|            | Checkpoint                                                                                                    | Set value     | Reading         |                                                       |  |  |
|            | H2 gas pressure (bar):                                                                                                    | 0.00          | 0.00            | • Read the value on the last stage of the supply line |  |  |
|            | • Switch on the H- gas and set to your normal value verify that the flip in probe is in and switch on the Ion-source, set to 50mA                                                                                                    |               |                 |                                                       |  |  |
|            | • Start the IS conditioning procedure : turn ON Ion source and leave it at a current of 20 mA for 10 minutes                                                                                                    |               |                 |                                                       |  |  |
|            | • NOTE! Probe reading of 200                                                                                                    | )μA should be | e displayed pri | or to 600mA on the Ion-source                         |  |  |
|            | • Switch on the H- gas, set to 5,0ml/minut, verify that the flip in probe is, switch on the Ion-source, set to 50mA, read and record the Ion-source current/voltage and the probe current, proceed by 50mA increase steps until 200µA on probe are displayed |               |                 |                                                       |  |  |
|            | H- burning properties                                                                                                    |               |                 |                                                       |  |  |
|            | Gas 5,0ml/minut                                                                                                    | DEE 1(kV)     | DEE 2 (kV)      | Magnet (A)                                            |  |  |
|            | 0.00                                                                                                    | 0.00          | 0.00            | 0.00                                                  |  |  |

| Ion-source current (mA)                                                                                                    | Ion-source voltage (V)                                                                            | Flip in probe current (µA)                                                                                                    |                                   |
|----------------------------------------------------------------------------------------------------|---------------------------------------------------------------------------------------------------|----------------------------------------------------------------------------------------------------|-----------------------------------|
| 0.00                                                                                                    | 0.00                                                                                              | 0.00                                                                                                    |                                   |
| 0.00                                                                                                    | 0.00                                                                                              | 0.00                                                                                                    |                                   |
| 0.00                                                                                                    | 0.00                                                                                              | 0.00                                                                                                    |                                   |
| 0.00                                                                                                    | 0.00                                                                                              | 0.00                                                                                                    |                                   |
| 0.00                                                                                                    | 0.00                                                                                              | 0.00                                                                                                    |                                   |
| 0.00                                                                                                    | 0.00                                                                                              | 0.00                                                                                                    |                                   |
| 0.00                                                                                                    | 0.00                                                                                              | 0.00                                                                                                    |                                   |
| 0.00                                                                                                    | 0.00                                                                                              | 0.00                                                                                                    |                                   |
| 0.00                                                                                                    | 0.00                                                                                              | 0.00                                                                                                    |                                   |
| 0.00                                                                                                    | 0.00                                                                                              | 0.00                                                                                                    |                                   |
| • Repeat operation for D- with ga                                                                                           | is at 3,5ml/minut. At the PSS: S                                                                  | Switch of the Ion-source and set RF to STANDBY                                                                                                    |                                   |
| • At water manifold 1: Open the<br>NOTE! Verify that all require<br>that a vial is connected to the<br>inform the customer. | two water valves for the upper<br>d gas supplies are adequate,<br>end of the delivery line. If ga | and the lower targets as per system configuration<br>that all target media is available and activated as per syst<br>as supplies and/or target media levels are becoming low a | em configuratio<br>nd/or are empt |

| Comments: |  |
|-----------|--|
| PHOTO:    |  |